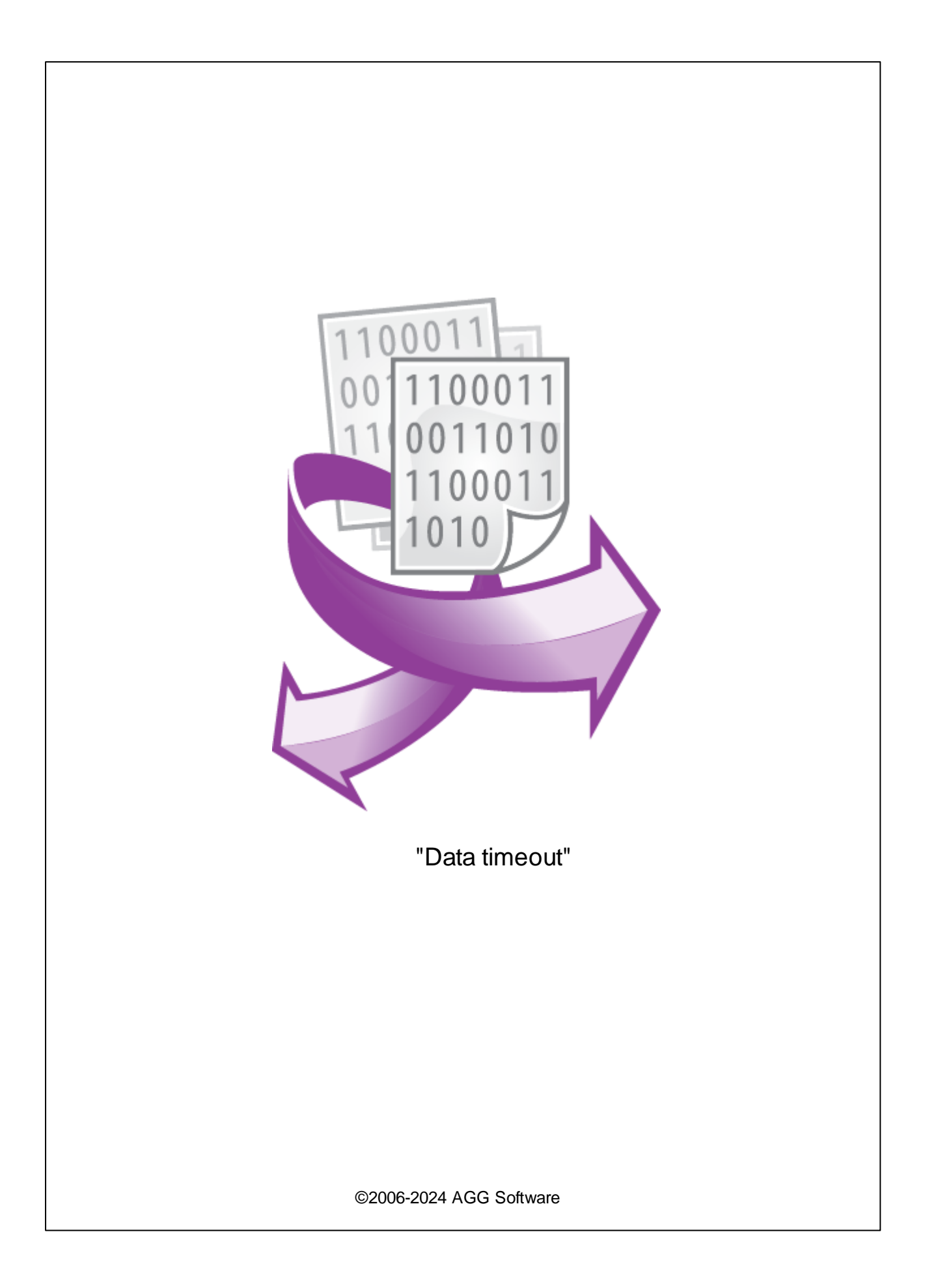

I

| 1 |              | 1 |
|---|--------------|---|
| 2 |              | 1 |
| 3 | Data timeout | 1 |
| 4 |              | 2 |
| 5 |              | 3 |

5.

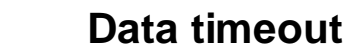

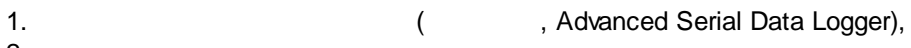

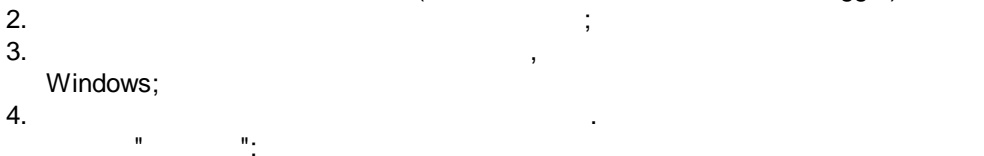

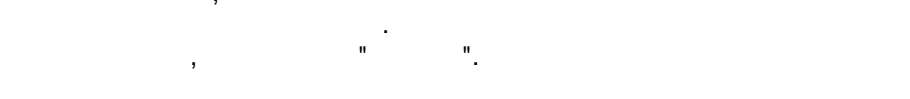

1

) ( , ,

Data timeout : : Windows 2000 SP4 32-x 64-x 5 MB : :

( ),

Advanced Serial Data Logger.

;

. 1-2.

...

...

...

...

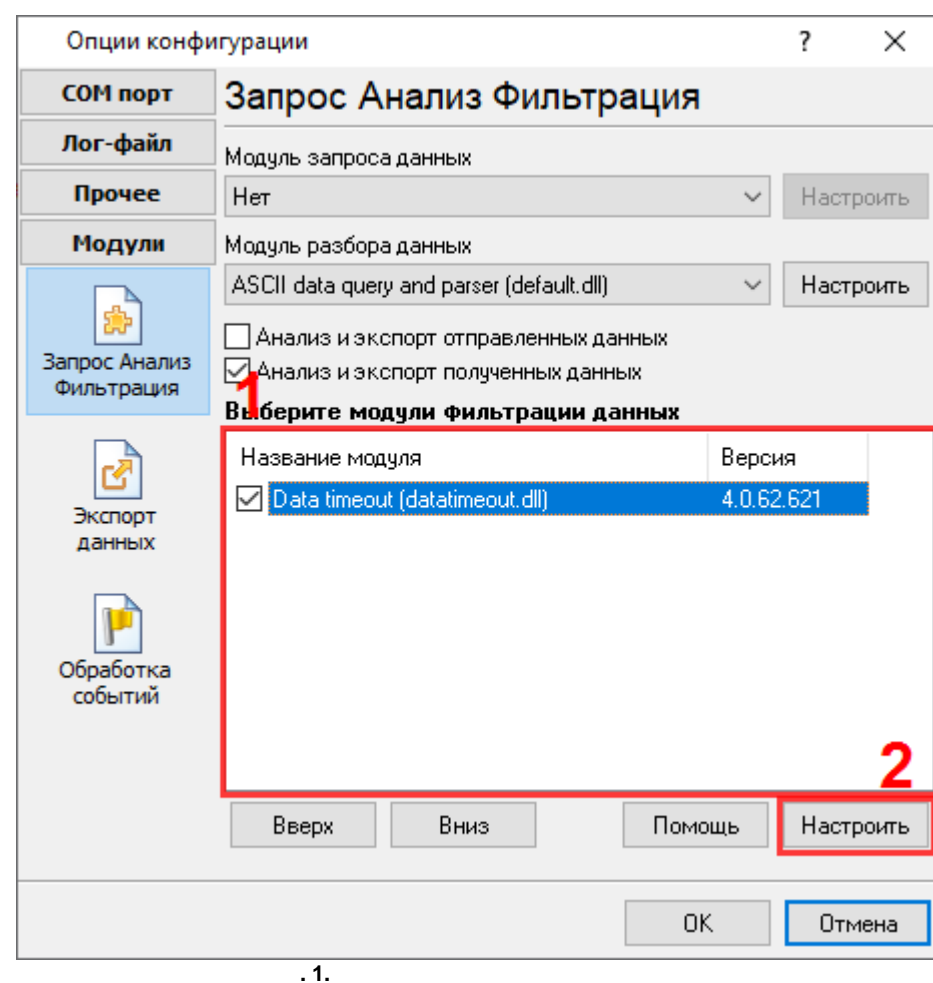

,

"

## 4

## Plug-in -

Advanced Serial Data Logger

- ."

:

| Data timeout 4.0.62.621                                      | ?          | $\times$               |         |          |  |  |  |  |  |
|--------------------------------------------------------------|------------|------------------------|---------|----------|--|--|--|--|--|
| Контролировать отсутствие данных для переменных парсера      |            |                        |         |          |  |  |  |  |  |
| Переменная парсера                                           | Ожидание   |                        | Событие |          |  |  |  |  |  |
| DATA_PACKET ~                                                | 10 🚔       | Секунды                | $\sim$  | TIMEOUT1 |  |  |  |  |  |
| ~                                                            | 0          |                        | ~       |          |  |  |  |  |  |
| ~                                                            | 0          |                        | ~       |          |  |  |  |  |  |
|                                                              | 0          |                        | ~       |          |  |  |  |  |  |
|                                                              |            |                        |         |          |  |  |  |  |  |
| 🖂 Контролировать для каждого клиента отдельно                |            |                        |         |          |  |  |  |  |  |
| Имя переменной с идент.                                      | OUENTID    |                        |         |          |  |  |  |  |  |
| клиента                                                      | CLIENTID   |                        |         |          |  |  |  |  |  |
| Не генерировать события если не было данных                  |            |                        |         |          |  |  |  |  |  |
| 🖂 Генерировать события только один раз при отсутствии данных |            |                        |         |          |  |  |  |  |  |
| 🗌 Генерировать событие при возобновлении потока данных       |            |                        |         |          |  |  |  |  |  |
| Суффикс имени события                                        | -RESUME    | -RESUME                |         |          |  |  |  |  |  |
| 🗌 Генерировать строку данных по событию                      |            |                        |         |          |  |  |  |  |  |
| Данные                                                       | VALUE1=0;V | VALUE1=0,VALUE2=*NULL* |         |          |  |  |  |  |  |
|                                                              |            |                        |         |          |  |  |  |  |  |
|                                                              | OK         | Отмена                 |         |          |  |  |  |  |  |
|                                                              |            |                        |         |          |  |  |  |  |  |
| .1.                                                          |            |                        |         |          |  |  |  |  |  |
| <u>-</u>                                                     |            |                        |         |          |  |  |  |  |  |
|                                                              | "*",       |                        |         | ,        |  |  |  |  |  |

.

.

,

.

( .1).

".

## , Event notifications).

,

•

-

.

- ."

-

. (

\_

3

, . , . , . , , , , . (

TCP- ( TCP).

,

## VALUE1=0;VALUE2=NULL

VALUE1 - , 0 - . - ,

, "". , ( : : ).